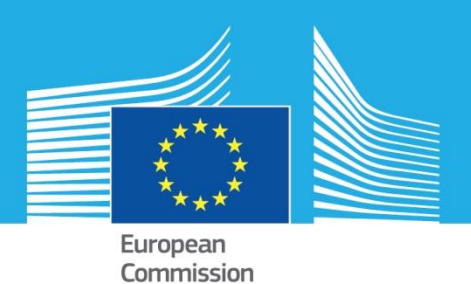

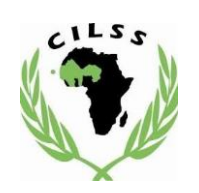

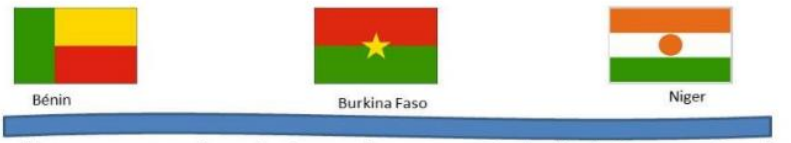

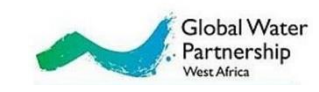

« L'eau au service de la croissance et de la lutte contre la pauvreté dans le bassin transfrontalier de la Mékrou »

### E-WATER module

# Guide d'installation et premier démarrage

| ctionner confi<br>Sélectionne                                    | iguration excann<br>er Fichier C:\Users\cat         | ✓ Enreg. chi<br>Ilui\Desktop\E-Water Inpu                 | angem. Restaurer<br>ut Data\Climate\Excess Parcou | Supp        | vimer              | Enregistrer    | sous                     | _conf                | Source dor     Source dor     Fichier     Base de | nnées climatiques<br>NetCDF<br>a données |
|------------------------------------------------------------------|-----------------------------------------------------|-----------------------------------------------------------|---------------------------------------------------|-------------|--------------------|----------------|--------------------------|----------------------|---------------------------------------------------|------------------------------------------|
| Table                                                            | ,                                                   |                                                           |                                                   |             | Champ              | Variable       | Unité                    | Date de début        | Date de fin                                       | Pas de temps                             |
| maxda                                                            | ity_new                                             |                                                           |                                                   |             | Précipitations     | variable       | mm/jour                  | 01/01/1981           | 01/01/2015                                        | Annuel                                   |
| maxmo                                                            | on_new                                              |                                                           |                                                   |             | Précipitations     | variable       | mm/jour                  | 01/01/1981           | 01/12/2015                                        | Mensuel                                  |
| prec_n                                                           | mon                                                 |                                                           |                                                   |             | Précipitations     | variable       | mm/mois                  | 01/01/1981           | 01/12/2015                                        | Mensuel                                  |
| precma                                                           | ах                                                  |                                                           |                                                   |             | Précipitations     | variable       | mm/jour                  | 01/01/1981           | 01/01/2015                                        | Annuel                                   |
| precmo                                                           | on_new                                              |                                                           |                                                   |             | Précipitations     | Month          | mm/mois                  | 01/01/1981           | 01/08/2017                                        | Mensuel                                  |
| tmax                                                             |                                                     |                                                           |                                                   |             | Température        | variable       | °C                       | 01/01/1981           | 31/03/2016                                        | Journalier                               |
| tmax_a                                                           | ann                                                 |                                                           |                                                   |             | Température        | variable       | °C                       | 01/01/1981           | 01/01/2015                                        | Annuel                                   |
| late de début                                                    | 01-Jan -81                                          | Shapefile d'entrée                                        | C:\Users\cattlui\Desktop\E-Wat                    | er Input Da | ta\Clim;           | pefile<br>Voi  | fichier geom.            | Prétraite            | ment des entrées                                  | ERA Interim                              |
| récipitations                                                    | Température                                         |                                                           | o. totore watter to ontop was                     |             | Cha                | mp de réf.     | NAME                     | /                    |                                                   |                                          |
| Agrégation te                                                    | emporelle<br>nsuel (mm/jour)<br>nensuelle (mm/mois) | index<br>C Excès/déficit (mensue<br>Excès/déficit (annuel | el)   Période de retour  SPI                      |             | ☑ Jan ☑<br>☑ Fév ☑ | Avr E<br>Mai E | ] Juil 🛛 (<br>] Août 🖸 I | Dct Période<br>2 Vov | de retour (ans)<br>5 2 10<br>20 2 50              | Sél. tout<br>Désél. tout                 |
| Max. mer                                                         |                                                     | Périoda da reference /S                                   | iPI)                                              |             | ⊻ Mar ⊵            | _jun M         | j sep i⊻ t               | Diff. cer            | nt. (%)                                           | SÁI tout                                 |
| <ul> <li>Max. mer</li> <li>Cumul. m</li> <li>Max. ann</li> </ul> | nuel (mm/jour)                                      | nnée de début 1981                                        | Échelle SPI 3 🗘 Cat                               | t. SPI      |                    |                | 56561.100                | · · · ·              | 10 × 10                                           | oon tout                                 |

La Composante scientifique du Projet Mékrou

2017

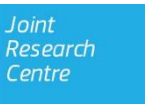

This publication is a Technical report by the Joint Research Centre (JRC), the European Commission's science and knowledge service. It aims to provide evidence-based scientific support to the European policymaking process. The scientific output expressed does not imply a policy position of the European Commission. Neither the European Commission nor any person acting on behalf of the Commission is responsible for the use that might be made of this publication.

#### **Contact information**

Name: César carmona Moreno Address: vie E. Fermi, 2749 Email: cesar.carmona-moreno@ec.europa.eu Tel.: +39 0332 78 9654

#### JRC Science Hub

https://ec.europa.eu/jrc

JRC1092019

Ispra: European Commission, 2017 © European Union, 2017

Reuse is authorised provided the source is acknowledged. The reuse policy of European Commission documents is regulated by Decision 2011/833/EU (OJ L 330, 14.12.2011, p. 39).

How to cite: L. Cattaneo, C. Dondeynaz: E-WATER module: Guide d'installation et premier démarrage, Projet Mékrou, Commission Européenne, 2017.

For any use or reproduction of photos or other material that is not under the EU copyright, permission must be sought directly from the copyright holders.

All images © European Union 2017,

#### Remerciements

Le software E-Water a été developé et est un livrable du projet Mekrou" "Water for growth and poverty reduction in the Mekrou transboundary river basin (Burkina Faso, Benin and Niger)"project (2014-2017), financé par la Comission Européenne. Celui permet, à travers d'une interface, de faire des simulations, des scénarios multi-sectorels (agriculture, accès et usages de l'eau, développement économique...) sur le bassin de la Mékrou grâce à des modèles hydrologiques et agricoles et des analyses de la variabilité climatique. L'optimisation multi-objectives incluse dans ce module E-WATER permet d'identifier des stratégies possibles en optimisant plusieurs objectifs de developement définis par les décideurs politiques, étant, par la même, un appui à la decision.

#### Authors

Luigi CATTANEO (CCR - Italie), Céline DONDEYNAZ (CCR-Italie)

Ce manuel d'utilisation de E – Water a également beneficé des contributions des partenaires scientifiques et techniques du Bénin, du Burkina Faso et du Niger durant les 4 ateliers scientifiques qui ont eu lieu en 2017.

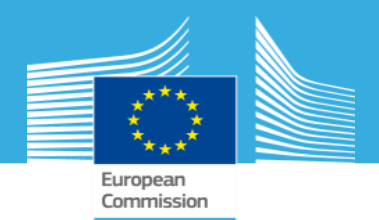

## Le module *E-Water*

**Guide d'installation et premier démarrage** 

Luigi Cattaneo

Joint Research Centre

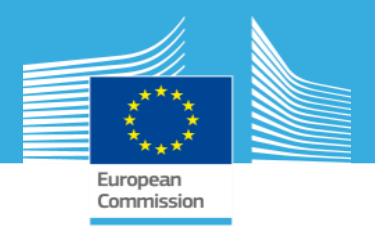

### **Besoins opérationnels**

- UC : 2.2 GHz recommandé
- Mémoire RAM : 4 GO recommandé
- Système d'exploitation: Windows 7 ou versions postérieures
- Microsoft Office 2007 ou versions postérieures
- NET Framework 4.5 ou versions postérieures

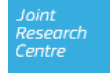

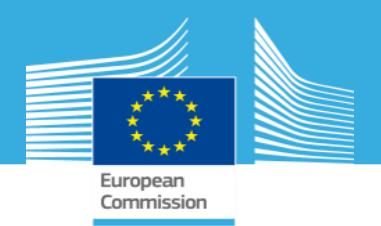

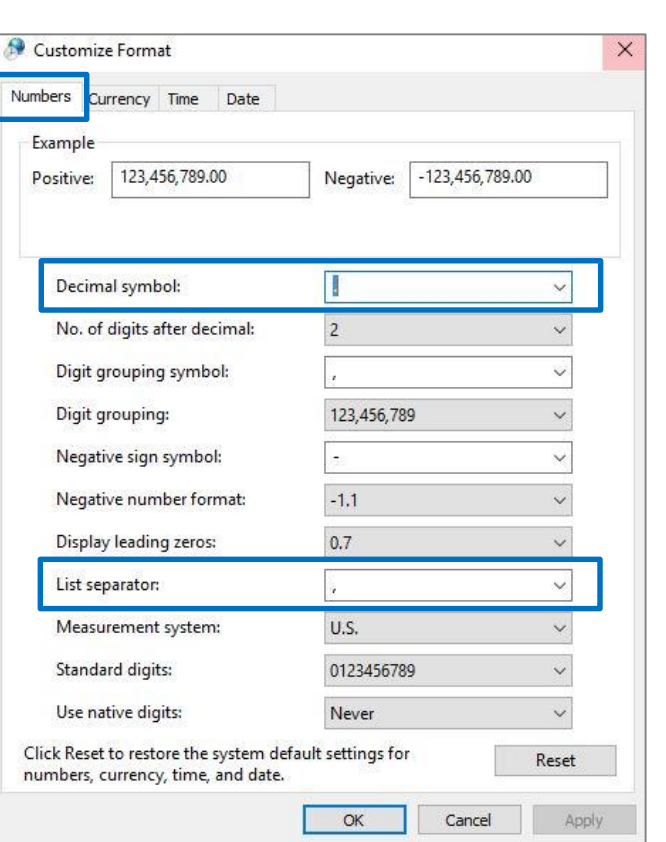

### Réglages préliminaires

Au fin d'avoir une correcte exécution de toutes les fonctionnalités de E-Water, il faut régler dans le menu des **Nombres** à travers de l'interface des **Préférences linguistiques** de Windows les options suivantes :

- Symbole décimal = . (point)
- Séparateur de liste = , (virgule)

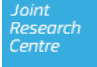

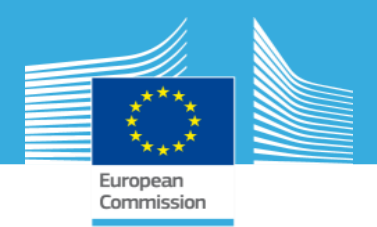

### Installation

Pour démarrer le procès d'installation, il faut exécuter le fichier *E-Water Setup.msi* (il y a deux versions, pour processeurs à 32 ou 64 bit).

D'ici, le module sera installé comme application dans de dossier des programmes, en ajoutant aussi un lien sur le bureau.

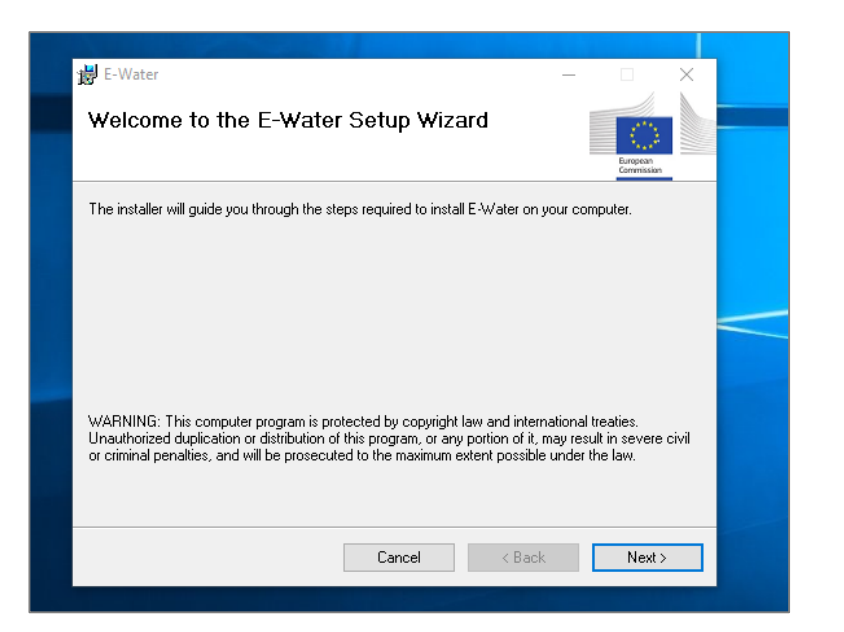

Pour les possesseurs d'une version précèdent d'E-Water: il est très recommandé de la désinstaller avant la nouvelle installation. Par contre, il n'est pas nécessaire de modifier les autres software (PostgreSQL, PostGIS...).

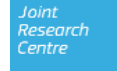

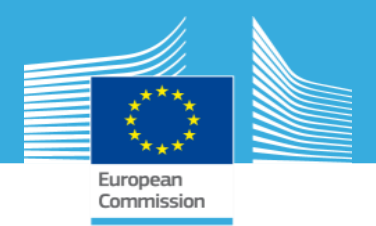

#### Démarrage

À la première exécution de E-Water, le module contrôlera si tous les software nécessaires pour son fonctionnement sons déjà présents dans l'ordinateur, en proposant d'installer tous ces qui manquent. La liste au dessous montre tous les composants demandés, avec la version installée par ce module.

| Software             |                                                                 |
|----------------------|-----------------------------------------------------------------|
| PostgreSQL (v9.6.3)* | Système de gestion des bases de données                         |
| PostGIS (v2.3.2)     | Plugin de PostgreSQL pour opérations avec données géographiques |

\* <u>Il faut bien se rappeler</u> les détails de la connexion insérés pendant l'installation (mot de passe, porte, etc.). *Stack Builder*, compris dans ce module, n'est pas nécessaire à installer – CLIQUER cancel

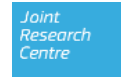

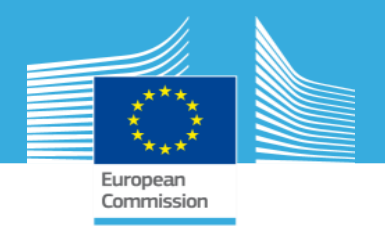

#### Sélection de la langue

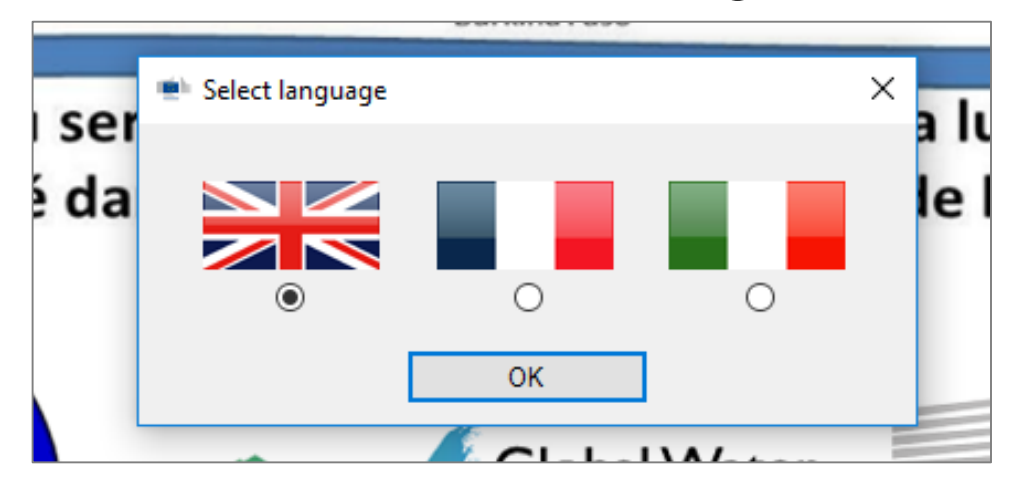

Il y a trois langues disponibles pour l'interface de E-Water: Anglais, Français et Italien. En plus du premier démarrage, on peut la choisir dans menu principal dans **Réglages -> Langue.** 

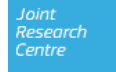

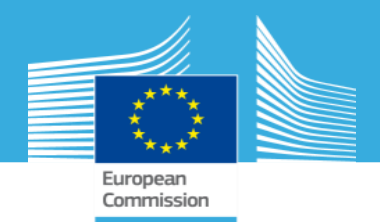

### Connexion(1)

Si E-Water ne détecte pas de connexion PostgreSQL, il montre directement le menu de connexion pour l'ajouter lors de la première utilisation du module.

- Insérer tous les paramètres de connexion de la base de données PostgreSQL souhaitée pour accéder aux données E-Water (on peut utiliser celle installée par défaut)
- 2. Tester la connexion. S'il est réussi, on peut l'Ajouter au panel des connexions disponibles.
- 3. Vérifier la nouvelle connexion dans le panel et sortir

#### (OK) Connexion de défaut

| Serveur           | localhost                                                                  |
|-------------------|----------------------------------------------------------------------------|
| Base de données   | postgres                                                                   |
| Nom d'utilisateur | postgres                                                                   |
| Mot de passe      | <spécifié l'installation="" l'utilisateur="" par="" pendant=""></spécifié> |
| Port              | 5432                                                                       |

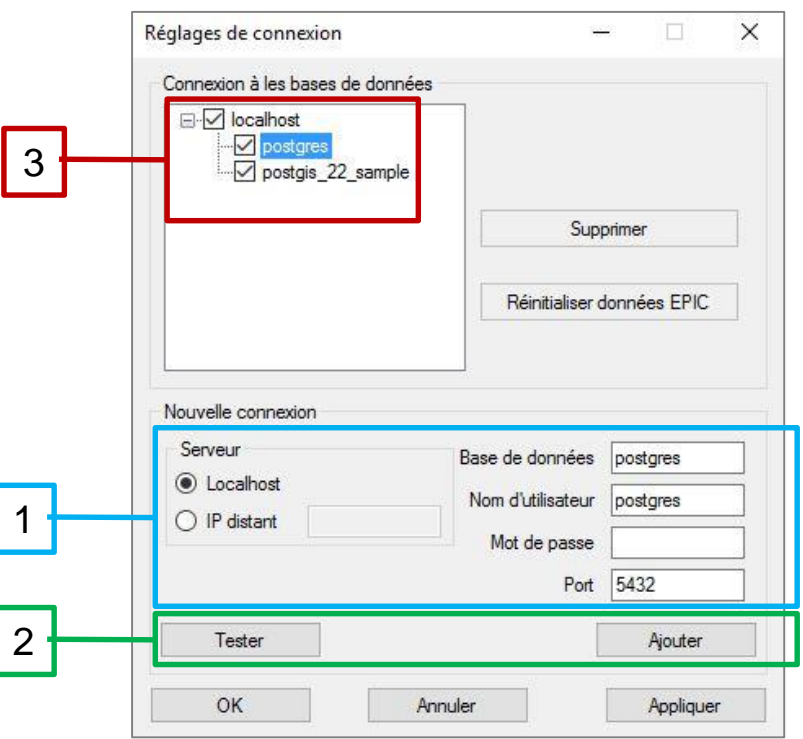

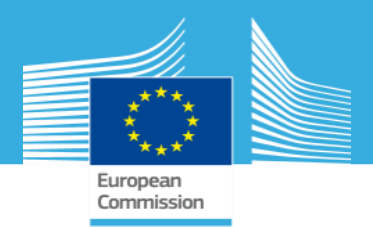

### Connexion(2)

- Après la création d'une nouvelle connexion, E-Water propose de créer aussi des tables d'environnement exclusivement nécessaires pour l'utilisation du modèle EPIC dans le menu Agriculture. Si l'utilisateur n'est pas intéressé à cette fonctionnalité, il peut passer ce processus. Néanmoins, il est toujours possible d'ajouter ou réinitialiser ces tables avec la fonction Réinitialiser données EPIC.
- **Supprimer** une connexion impliquera seulement son élimination des registres de E-Water. Toutes les données qui lui sont associées restent disponibles pour d'autres objectifs.
- Il est toujours possible d'accéder au menu de connexion pour des modifications ultérieures grâce au menu principal Réglages -> Connexion

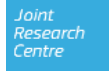

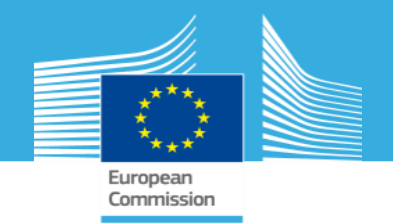

#### Interface générale

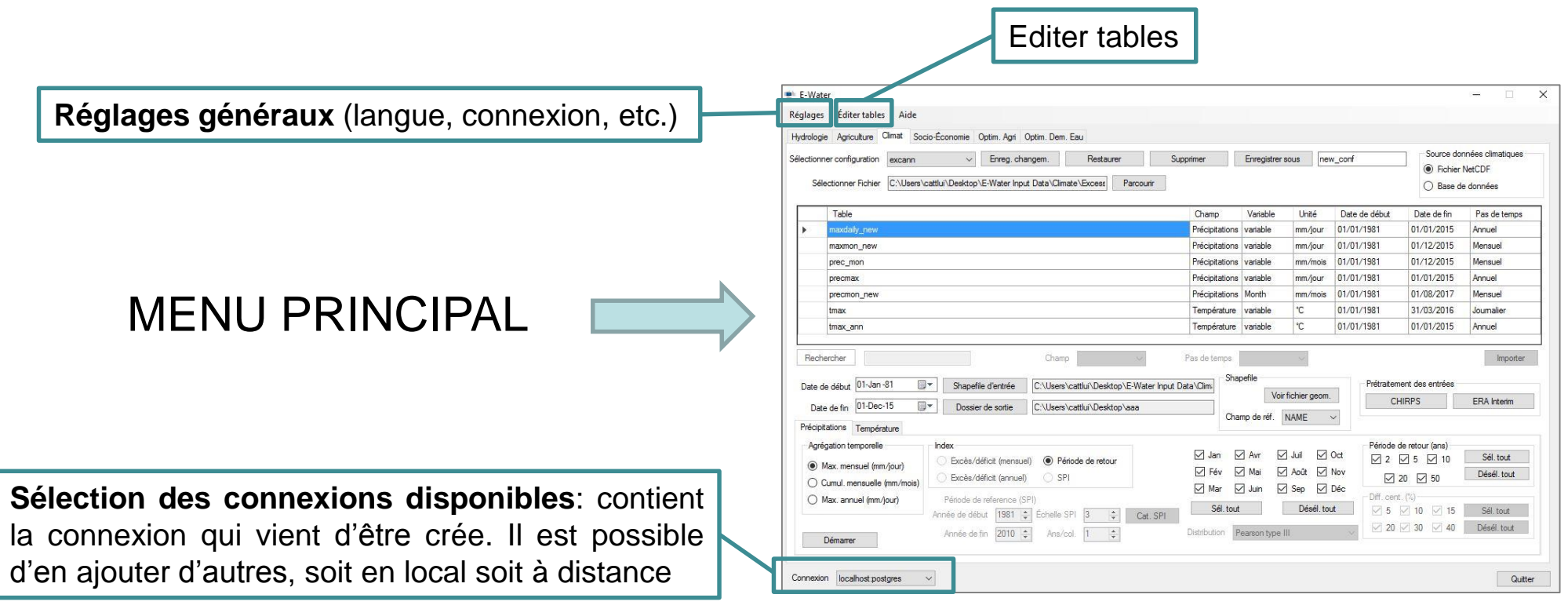

Joint Research Centre

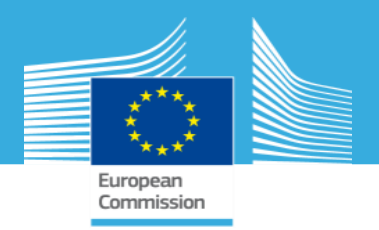

### Gestion des tables

E-Water peut être régulièrement désinstallé du menu général des programmes. Néanmoins, toutes les schémas et tables créés dans l'environnement PostgreSQL ne sont pas effacés. Pour ce faire:

OPTION 1 utiliser PgAdmin pour gérer les tables PostgreSQL,

OPTION 2 il est possible de Supprimer toutes les tables à travers du menu « Editer Tables.

Les schémas qui contiennent les tables impliquées dans le fonctionnement de E-Water sont les suivants:

- climate (données de Climat)
- data\_lists (listes générales)
- epic (données de Agriculture)
- geoms (tables géométriques)
- socio\_economics (données de Socio-Economie)
- swat (données de Hydrologie)

**Editer tables** X Liste des tables Connexion localhost:postgres  $\sim$ prec mon data prec mon pos Schéma climate  $\sim$ prec mon time precmax data precmax pos Rechercher prec precmax time precmon new data precmon\_new\_pos precmon new time Supprimer table(s) Sél. tout Désél, tout Fermer

ATTENTION, les options 1 ou 2 rendent la suppression des tables est <u>définitive</u> ce qui peut compromettre le bon fonctionnement de E-Water, il est donc conseillé de procéder avec précaution.

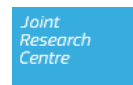

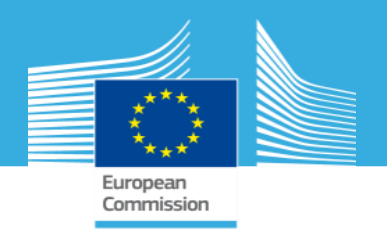

#### Configuration des processus

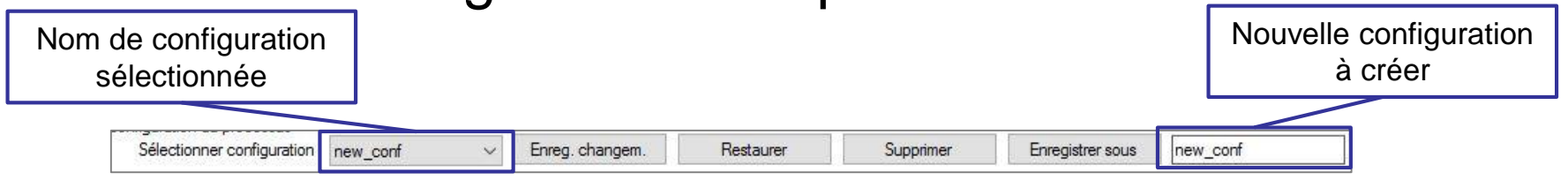

Les sections Hydrologie, Climat et Agriculture permettent des gérer les éléments qui constituent les réglages des processus, en les enregistrant dans une liste de configurations avec leurs noms distinctifs qui peuvent être restaurées par la suite. Pour chaque section, il y a un dossier général qui contient toutes ses configurations en forme de fichiers *.xml*: si nécessaire, son chemin d'accès peut modifier dans la section

**Réglages -> Dossiers de configuration** 

| lydrologie | C:\Users\cattlui\Documents\E-Water\Configuration\Hydro       | Parcourir |
|------------|--------------------------------------------------------------|-----------|
| Climat     | C:\Users\cattlui\Documents\E-Water\Configuration\Climate     | Parcourir |
| griculture | C:\Users\cattlui\Documents\E-Water\Configuration\Agriculture | Parcourir |

Research Centre

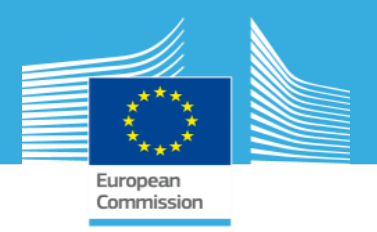

#### Dossiers de données publiques

A partir de son premier démarrage, E-Water créera un dossier dans les documents de l'utilisateur (**Users\user\_name\Documents\E-Water**) qui contiendra tous les fichiers locaux utilisés comme données d'entrée ou produits des processus E\_WATER. Ils sont tous regroupés dans les dossiers suivants:

- **Configuration:** il contient les fichiers de configuration pour les processus de Agriculture, Climat et Hydrologie (un dossier chacun)
- **EPIC**: il contient les données de sortie en forme de tables et cartes géographiques produites par l'exécution du modèle EPIC du menu Agriculture
- Shapefiles: il contient deux shapefiles relatives au bassin du Mékrou (plan général des régions et plan des sous-bassins)
- SWAT: il contient les données de sortie en forme de tables et cartes géographiques produites par l'exécution du modèle SWAT du menu Hydrologie, ainsi que les scenarios de climat (Climate) et de gestion (Management)

RAPPEL : ce sont les dossiers fixés par défaut. Ils peuvent être changés par l'utilisateur.

Ces dossiers <u>ne seront pas effacés</u> lors la désinstallation de E-Water.

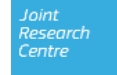

#### **JRC Mission**

As the science and knowledge service of the European Commission, the Joint Research Centre's mission is to support EU policies with independent evidence throughout the whole policy cycle.

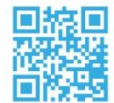

EU Science Hub ec.europa.eu/jrc

- 9 @EU\_ScienceHub
- **f** EU Science Hub Joint Research Centre
- in Joint Research Centre
- EU Science Hub